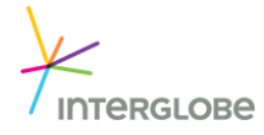

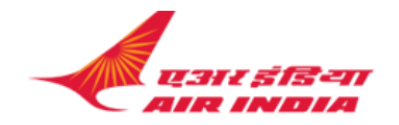

## Mandatory Requirement for Air India Ticket Issuance

- Add SSR DOCS with Secure Flight Information / DOCO /DOCA
- PCTC for emergency contact
- Passenger mobile contact (CTCM) / Email (CTCE) under SSR.
- Status of vaccination with vaccinated dates under OSI.
- For passengers arriving to Sri Lanka following details to be entered in the PNR under OSI.

a) Passengers arriving under Tourism bubble – visa category and visa details and reference of the approval from Sri Lanka Tourism

b) Passengers arriving under Foreign Ministry permission - Visa category and visa details with reference approvals.

| Entry                                                                              | Description                                |
|------------------------------------------------------------------------------------|--------------------------------------------|
| SI.P1/SSRDOCSAIHK1////12JUL76/M//SMITH/JOHN/RICHARD                                | Pax Secure Flight Data                     |
| SI.P2/SSRDOCSAIHK1////12JUL20/MI//PAUL/SIMON/RICHARD                               | Infant Secure Flight Data                  |
| SI.P1/SSRDOCSAIHK1/P/GB/S12345678/GB/12JUL76/M/23OCT22/<br>SMITH/JOHN/RICHARD      | Pax DOCS entry                             |
| SI.P2/SSRDOCSAIHK1/P/GB/S13365478/GB/12JUL20/MI/23OCT22<br>/MI//PAUL/SIMON/RICHARD | Infant DOCS entry                          |
| SI.P1/SSRDOCOAIHK1/DELHI IN/V/12348765/ COLOMBO/LK/<br>14NOV20/IN/12JUN23          | Pax Visa details                           |
| SI.P1/SSRCTCMAIHK1/0777123456                                                      | Pax Mobile number.                         |
| SI.P1/SSRCTCEAIHK1/J.SMITH//YAHOO.COM                                              | Pax E-mail address.                        |
| SI.P1/SSRDOCAYYHK1/D/LK/10 STATION ROAD/COLOMBO//00400                             | DOCA entry for destination                 |
| SI.SSRPCTCAIHK1/SUSAN JONES/GB 01812346661 JONES/JMR.WIFE                          | Pax Emergency contact with<br>country code |

## Adding Secure Flight Passenger Data (APIS)

- To add APIS details click on the passenger's name in the PNR/Booking File.
- In the **Customer Information** screen, click the **Security** tab to display the Secure Flight Passenger Data/APIS Information screen.
- Click the arrow next to the first passenger. Please note that all information marked with a red asterisk (\*) is required.
- Click the Add icon to display the DOCS / DOCO / DOCA.
- Destination and Home Address information click **Show Address Information for DOCA**.
- Once each field is updated click **Apply**.
- Once all fields updated click **Save**.

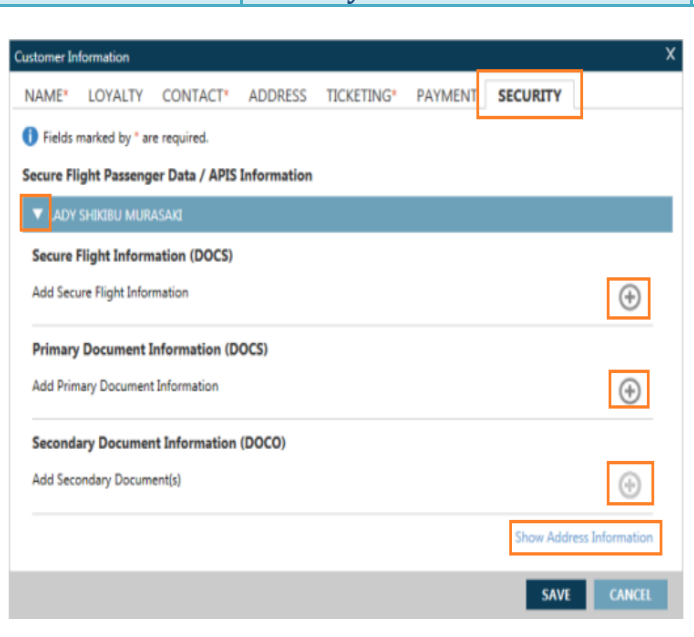

TRAVELPORT

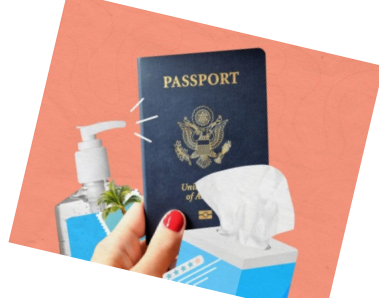